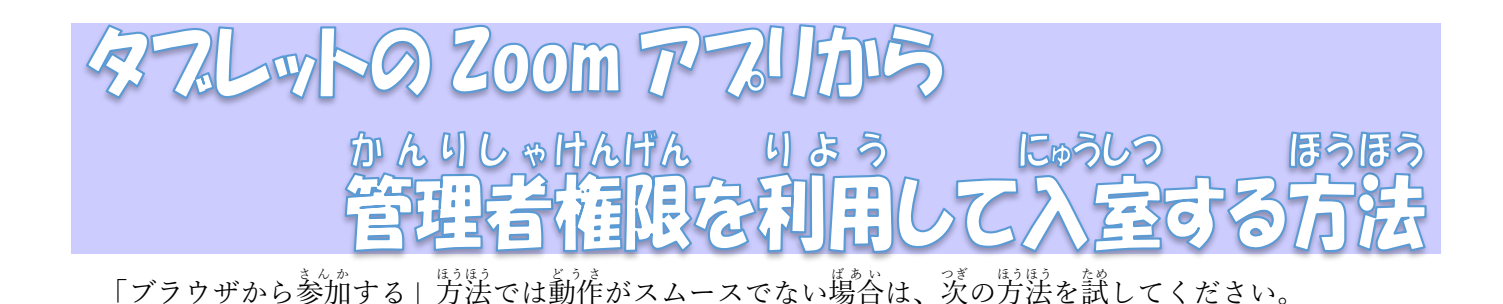

デスクトップに Zoom のアイコンがない場合

※デスクトップに「Zoom」か「Start Zoom」のアイコンが表示されている芳は、手籠5に進みます。

## 1. デスクトップの <u>Google chrome を</u>董ち上げます。

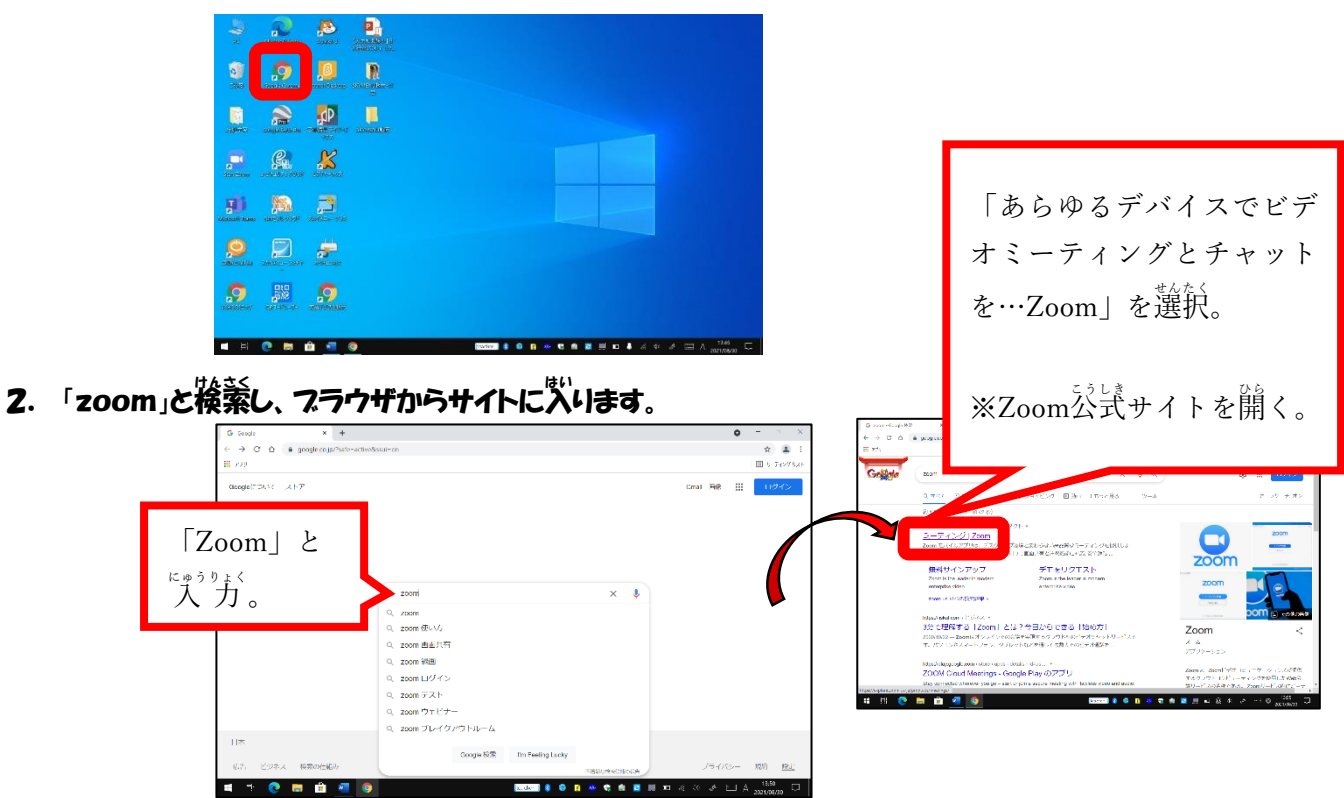

**3**. ページ<sup>に</sup>までスクロールし、「ミーティングクライアント」をダウンロードします。

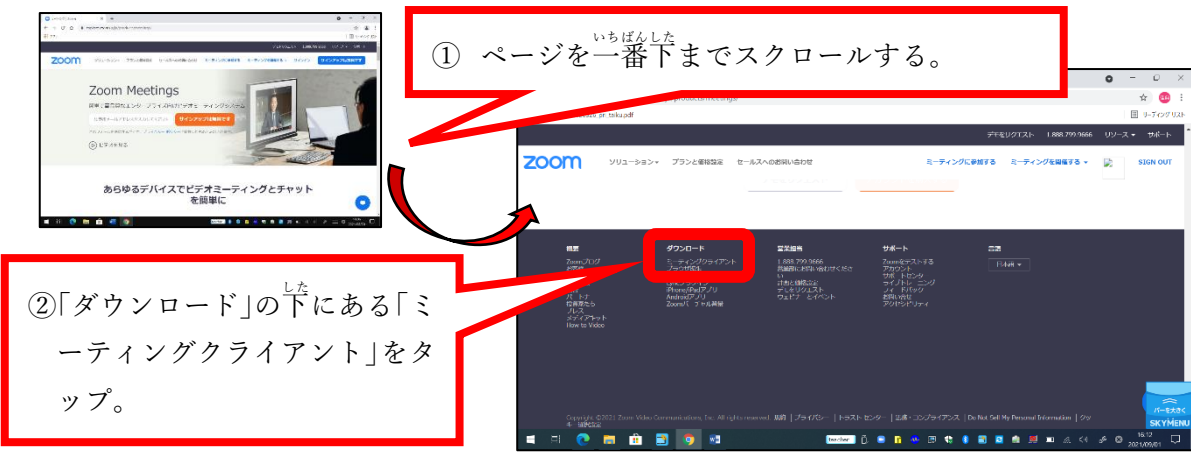

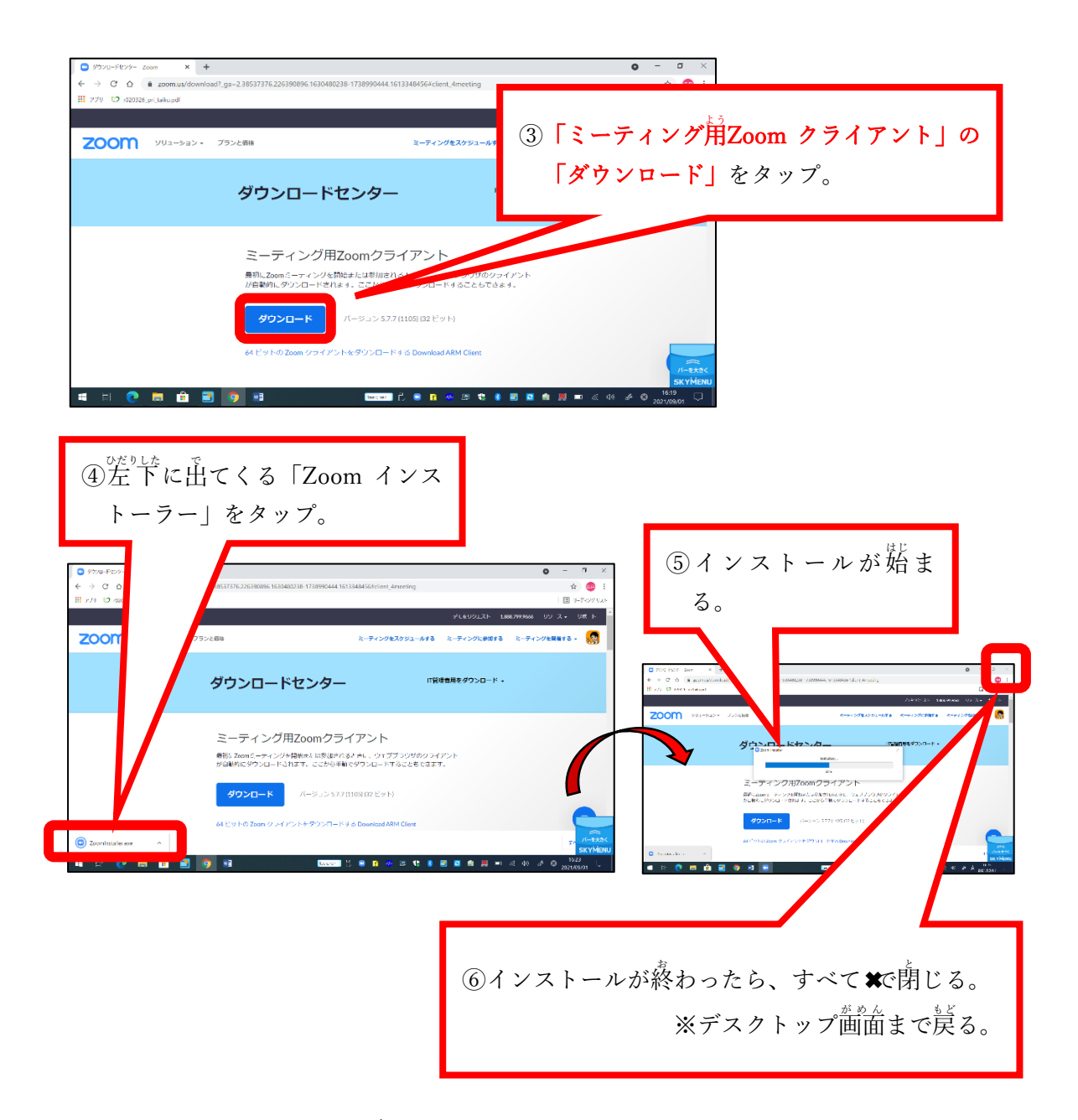

4. デスクトップに「Zoom」のショートカットを作る。

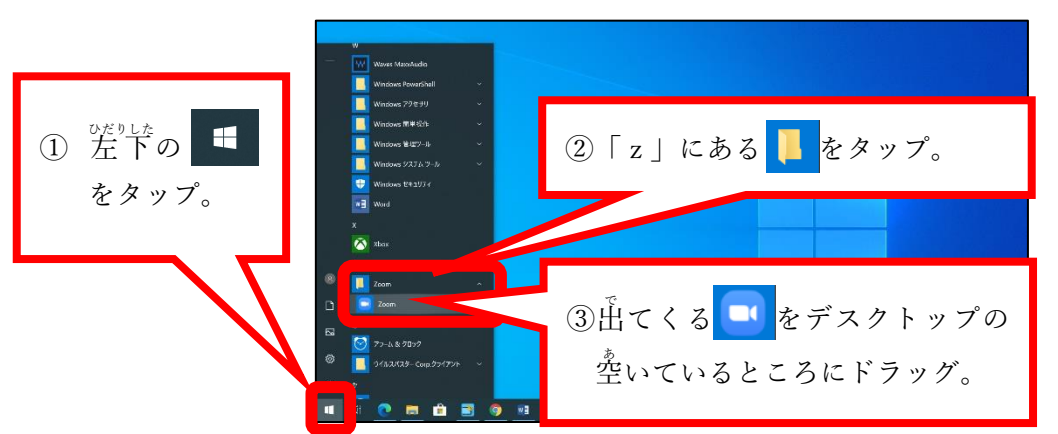

デスクトップに Zoom のアイコンが表示されました。

| 6           |    |   | 3        | 1 |  |  |  |
|-------------|----|---|----------|---|--|--|--|
| 2004        |    |   |          |   |  |  |  |
| <u>,</u>    |    | ø | <b>.</b> | _ |  |  |  |
| <b>1</b> 11 | G. | X | 0        |   |  |  |  |

## <sup>かんりしゃけんげん</sup>りょう 管理者権限を利用して Zoom に接続する方法

5. デスクトップの Zoom を管理者権限を利用して立ち上げます。

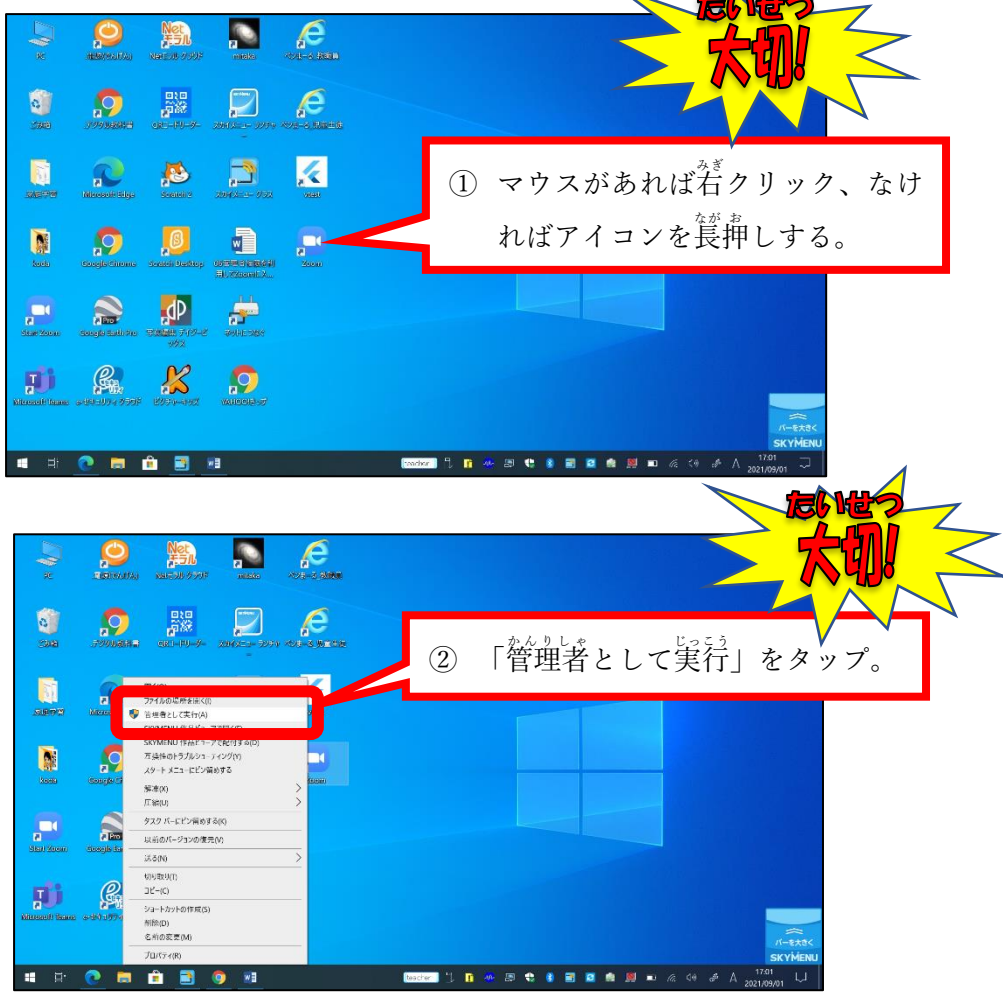

6. ユーザー名とパスワードをううします。

| ユーザーアカウント制御 ×<br>このアプリがデバイスに変更を加えることを許可します<br>か?                                                                                                    |                                                       |
|----------------------------------------------------------------------------------------------------|-------------------------------------------------------|
| <ul> <li>Zoom Video Communications, Inc.</li> <li>確認済みの発行元: Zoom Video Communications, Inc.<br/>ファイルの入手先: このコンピューター上のハード ドライブ</li> <li>詳細を表示</li> </ul> | ① 學校からすぐメールでお伝えした、 <mark>管理者権限のユーザー名</mark> を<br>行う方。 |
| 統行するには、管理者のユーザー名とパスワードを入力してください。<br>レーザー名<br>パスワード<br>ドメイン: PCROOM<br>はい いいえ                                                                            | ② 弩校からすぐメールでお伝えした、<br>管理者権限のパスワード<br>そうりょく<br>入力。     |
| 3 「は                                                                                                    | い」をタップ。                                               |

7. 「ミーティングに参加する」をクリックします。

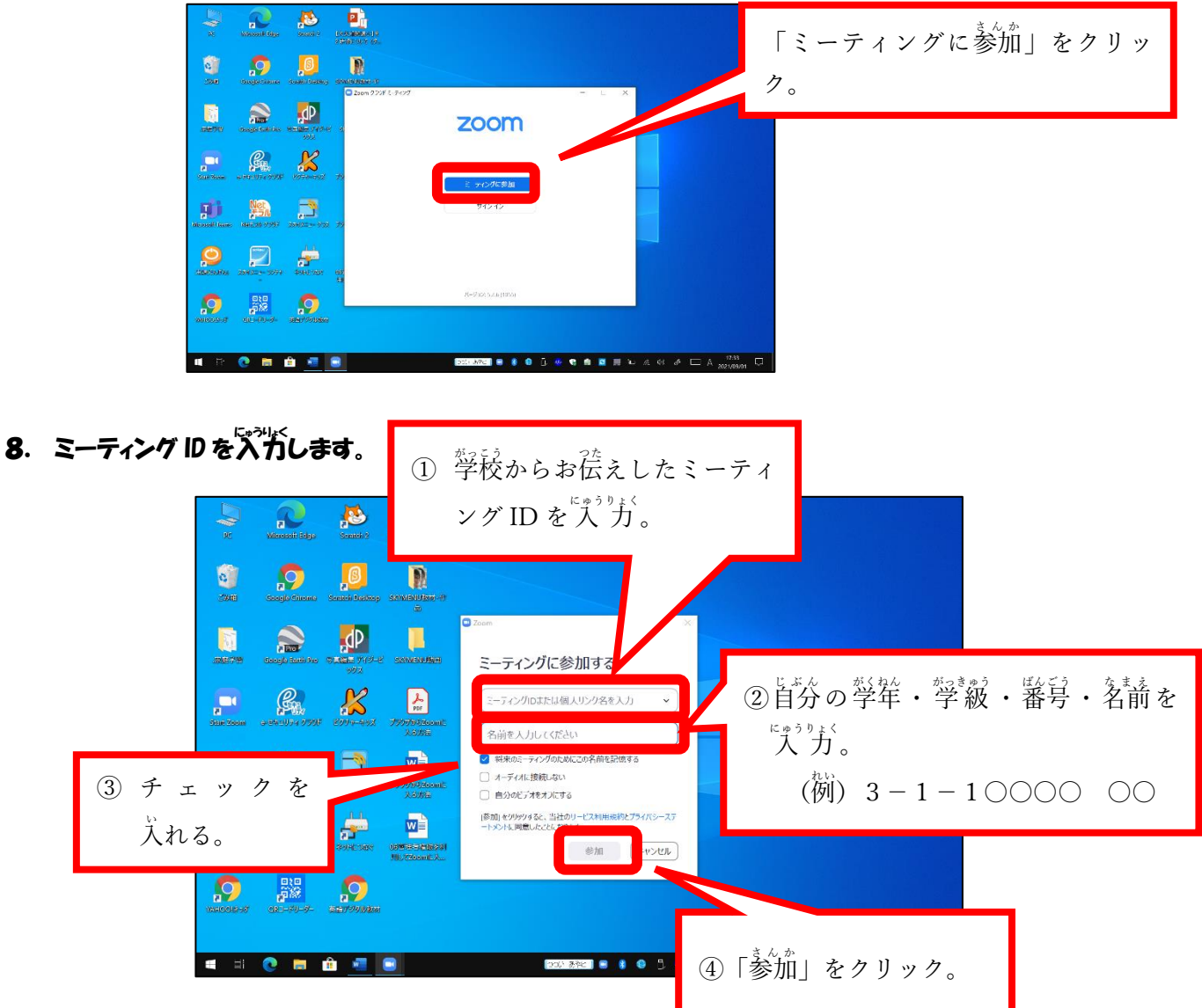

9. パスコードを入力して「参加」をクリック。

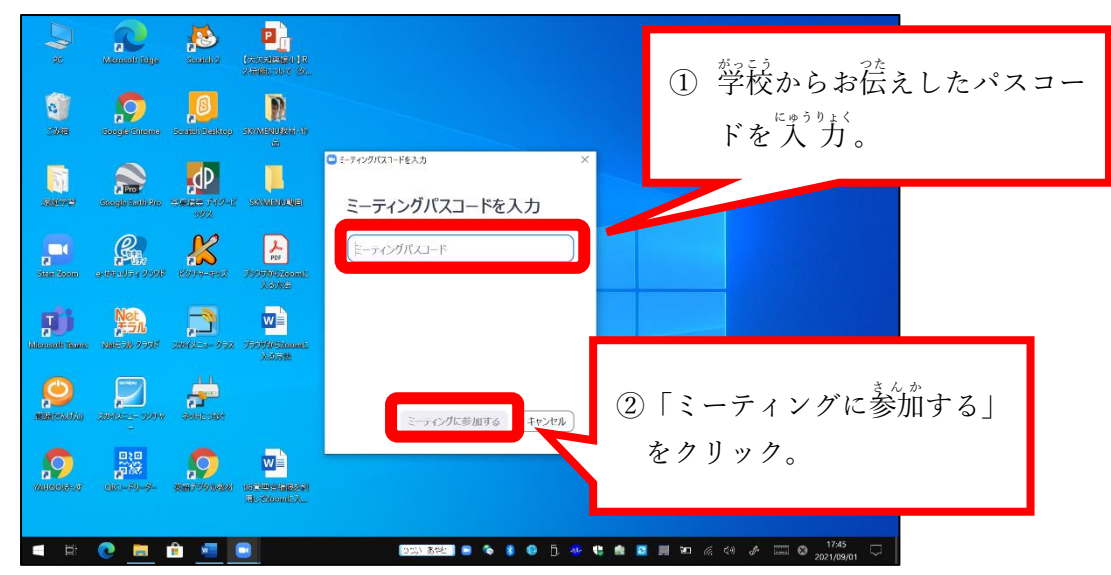

## 10. 学校から許可されるのを待つ。

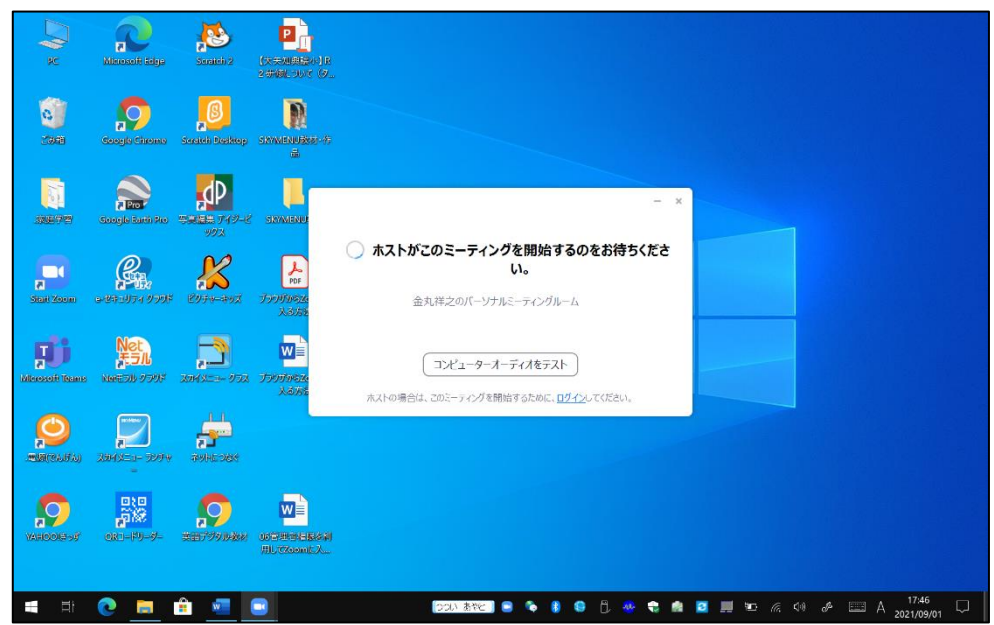